# USE ID Card Web Portal User Guide

- Items highlighted within a red box are required fields.
- User notes for reference is indicated in blue
- For an optimal experience, it is recommended for you to use a desktop, laptop, iPad or tablet

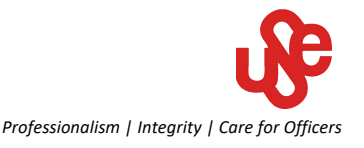

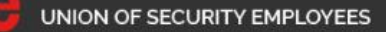

↓ +65 6381 9150 +65 6291 5145 (CSC)
 ☑ use-idcard@ntuc.org.sg

Scan with Singpass app to log in

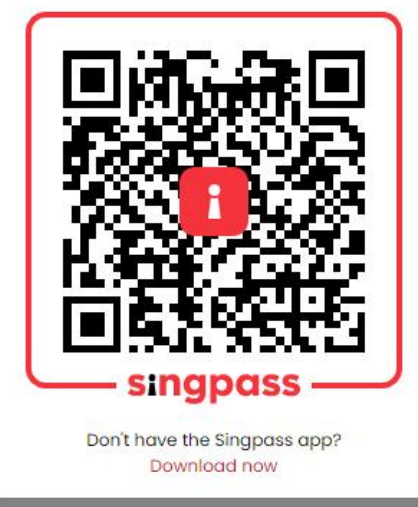

\*A valid SingPass credential is required

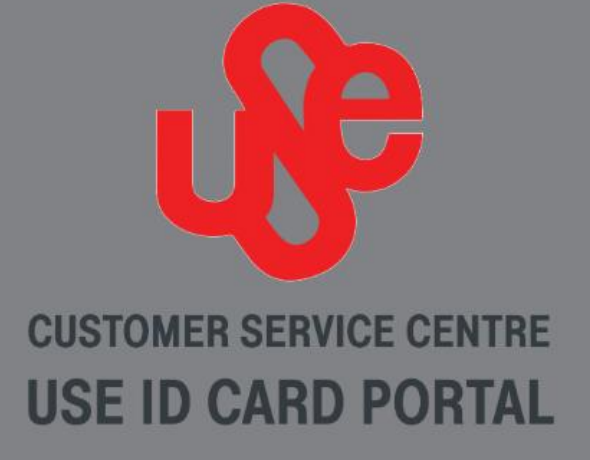

User Guide

Frequently Asked Questions

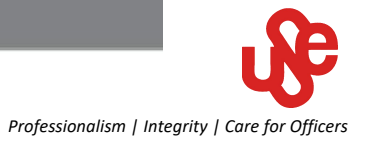

Copyright © 2022 Union of Security Employees. All rights reserved.

RESTRICTED

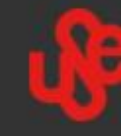

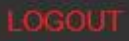

You must agree to the terms of use for accessing this web portal.

I have read and agree to the website's terms of use.

*Tick the check box then proceed to next* 

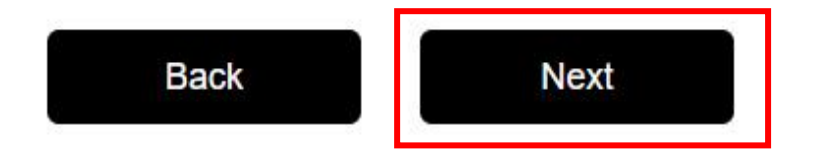

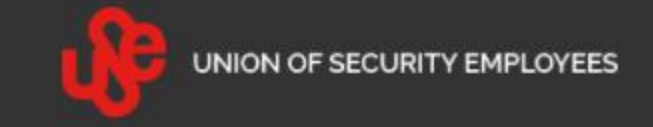

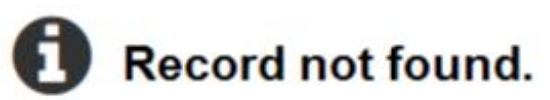

## Please contact Union Of Security Employees for further assistance.

## Contact details as follows:

- & +65 6381 9150 +65 6291 5145 (CSC)
  - 🗹 use-idcard@ntuc.org.sg

## ОК

If you see this page;

- 1) Your ID card has expired and you have not done the online renewal at <u>https://licence1.business.gov.sg/</u>
- 2) Your online renewal status have not been updated in the PLRD system hence no record found. Try again after 48–72 hours

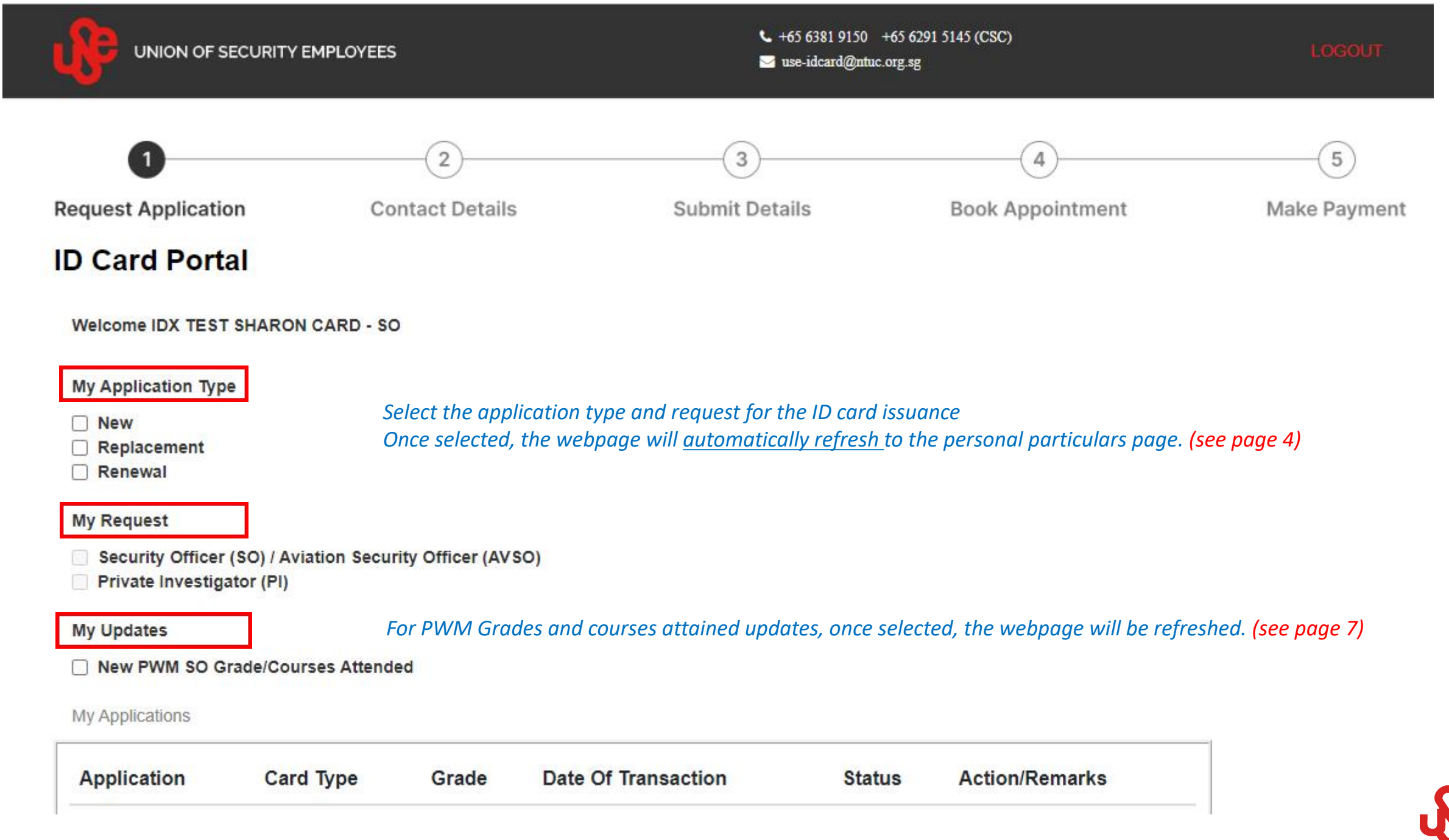

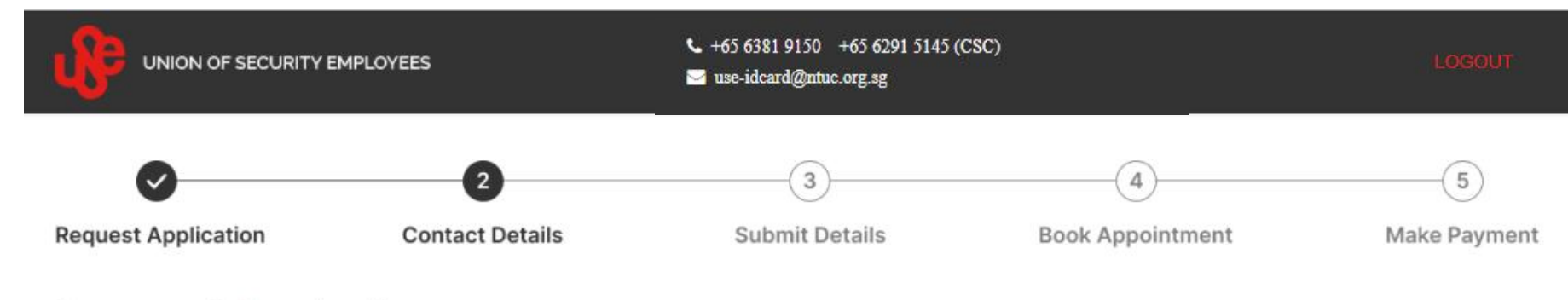

## **Personal Particulars**

NRIC / FIN : XXXXX444Z

Name : JEMMY TEST CARD JAN 2022

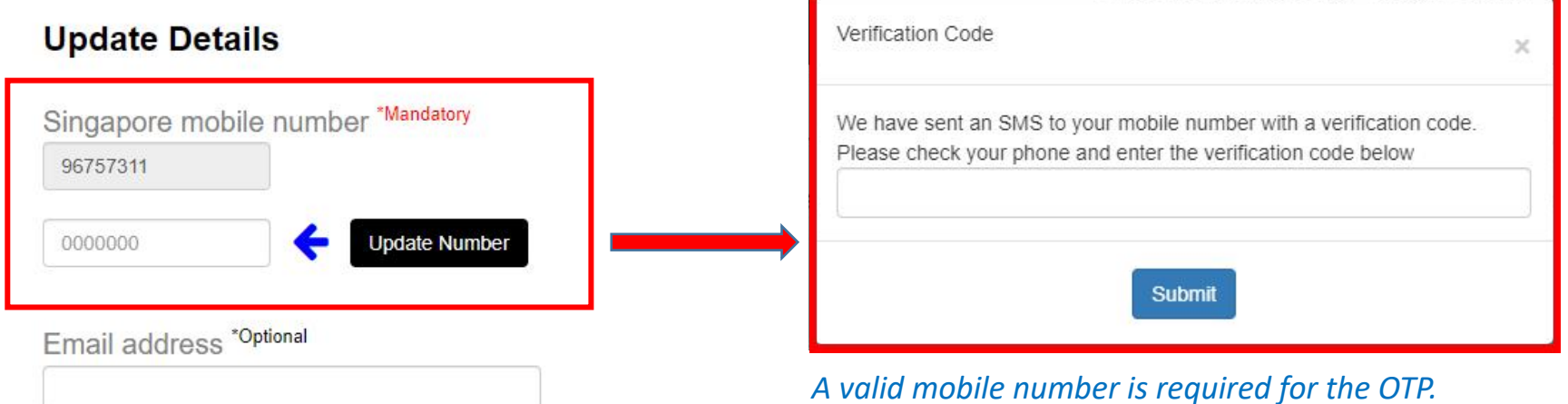

Once OTP submission is successful, click next (see page 5)

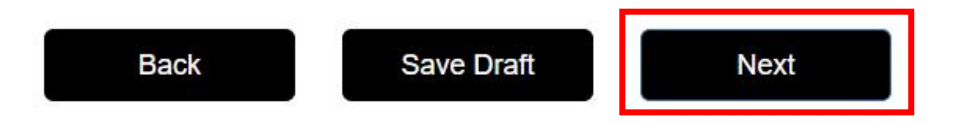

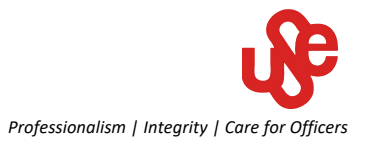

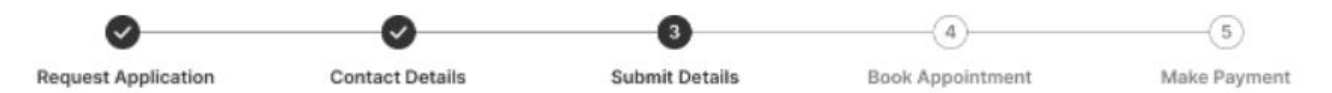

#### Submission

#### Details

| NRIC / FIN | 1.1 | XXXXX011A                 | Application Type | 100 | New - SO    |
|------------|-----|---------------------------|------------------|-----|-------------|
| Vame       | 1.1 | IDX TEST SHARON CARD - SO | Pass ID No       | 3.6 | P6860011ASO |
|            |     |                           | Grade            | 3   | CSO         |

#### Card Expiry Date : 19 January 2024

#### Training Records

Recognise Terrorist Threat (RTT)

#### Select training attained

- Conduct Security Screening of Person and Bag (CSSPB)
- Conduct Crowd and Traffic Control (CCTC)
- Handle Counter Terrorist Activities (HCTA)
- Conduct Screening using X-ray Machine (X-RAY)
- Airport Screener Deployment (For AVSO Only)
- None of the above (SO)

### Photo Submission Upload Photo

#### Refer to the photo guidelines on page 6

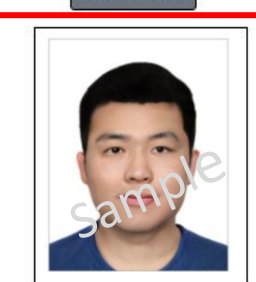

#### Guidelines for Digital Photo Image Submission 🕤 - Photo must be taken within last 3 months - Photo must be taken within even brightness - Photo must be clear and in sharp focus - Photo must be taken without spectacles Photo background must be white in color Photo uploaded must be in JPG or PNG formats Photo image's size must not more than 5 MB

I hereby declare that the information and photo submitted is true and correct. In case any of the above information is found to be false or untrue or misleading or misrepresenting I am aware that I may be held liable for it.

### Reminder!!

Non-compliance with the photo guidelines, including Selfie, will result in your application being rejected and this will delay the issuance and collection of your ID card.

#### Complete the declaration then click "Next"

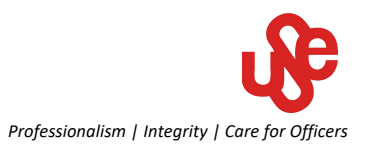

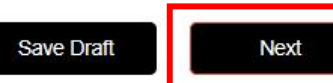

## Photo Guidelines

| Photo background must be white in colour                                | × | Head gear used for religious reasons must<br>be in dark colour against white background | × |  |
|-------------------------------------------------------------------------|---|-----------------------------------------------------------------------------------------|---|--|
| Spectacles must be removed where the eyes are clearly and fully visible | × | Must be appropriately attired minimally with a polo tee-shirt                           | × |  |
| Facial expression should be neutral with mouth closed                   |   | Shoulders, hair and ears must be fully visible                                          |   |  |

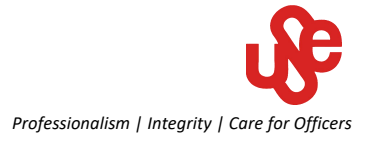

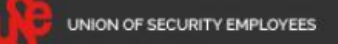

Select the relevant category

Lateral training/courses.

#### F000

#### Submission

#### Details

 NRIC / FIN : XXXX011A
 Pass ID No

 update\_so : IDX TEST SHARON CARD
 Grade

s ID No : P6860011A de : SO

#### New Grade Attained

- Senior Security Officer
- Security Supervisor
- Senior Security Supervisor
- Chief Security Officer

#### New Training Records

- Recognise Terrorist Threat (RTT)
- Conduct Security Screening of Person and Bag (CSSPB)
- Conduct Crowd and Traffic Control (CCTC)
- Handle Counter Terrorist Activities (HCTA)
- Conduct Screening using X-ray Machine (X-RAY)

#### **Skill Sets Acquired**

- Basic Facilities Management
- Fundamentals of Building Services & Safety
- Fire Safety Management

#### COSEM

I hereby declare that the information submitted is true and correct.

In case any of the above information is found to be false or untrue or misleading or misrepresenting, I am aware that I may be held liable for it.

Date of submission : 11-03-2022

Complete the declaration then click "Update"

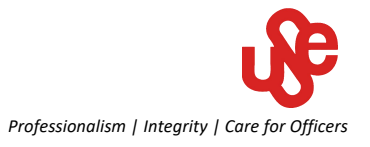

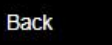

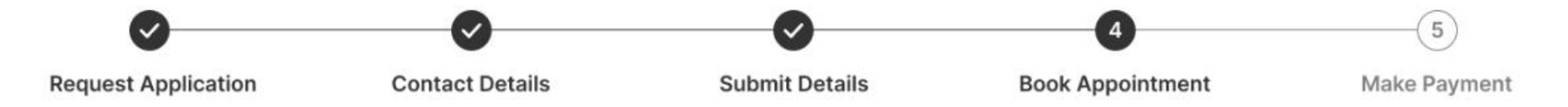

## **Book Appointment For Collection**

| ((( |     |     | April 2022 |     |     | ))  |
|-----|-----|-----|------------|-----|-----|-----|
| Sun | Mon | Tue | Wed        | Thu | Fri | Sat |
| 27  | 28  | 29  | 30         | 31  | 01  | 02  |
| 03  | 04  | 05  | 06         | 07  | 08  | 09  |
| 10  | 11  | 12  | 13         | 14  | 15  | 16  |
| 17  | 18  | 19  | 20         | 21  | 22  | 23  |
| 24  | 25  | 26  | 27         | 28  | 29  | 30  |

#### **Operating Hours:**

Back

Monday - Friday : 9am - 5pm (last walk-in at 4.50pm) Last Tuesday of the month and selected eve of Public Holidays (New Year's Day,Chinese New Year & Christmas Day) : 9am-12.30pm Closed on Public Holidays,Saturdays and Sundays

: Half Day / Eve Of Public Holidays - Last Appointment @12.30pm : Public Holiday

| Time          | Current Booking | Max Available |
|---------------|-----------------|---------------|
| 09:00-10:00   | 0               | 20            |
| 0 10:00-11:00 | 0               | 20            |
| 0 11:00-12:00 | 0               | 20            |
| 0 12:00-13:00 | 0               | 20            |
| 0 13:00-14:00 | 0               | 20            |
| 0 14:00-15:00 | 0               | 20            |
| 0 15:00-16:00 | 0               | 20            |
| 0 16:00-17:00 | 0               | 20            |

#### Select a date and time for the ID card collection.

Please note that the collection will be 7 calendar days after a successful receipt of payment

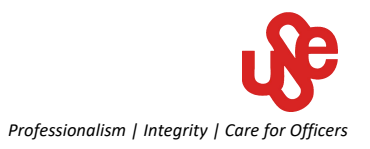

Next

Page 8

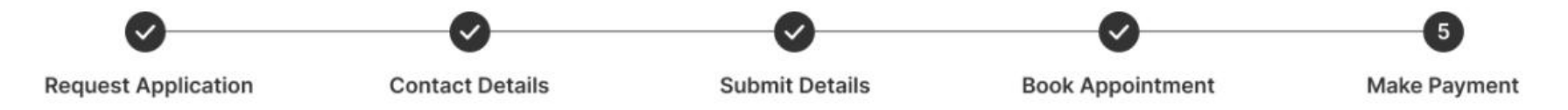

## **My Application Details**

| New         |              | SO Application  | \$22.50 inclusive GST |                 |
|-------------|--------------|-----------------|-----------------------|-----------------|
| Application | п Туре       | Туре            | Amount                |                 |
| mail        | 8 <b>.</b> - |                 | Time Slot             | : 10:00 - 11:00 |
| obile No    | 96757311     |                 | Appointment Date      | : 17 March 202  |
|             |              |                 | Card Expiry Date      | : 12 April 2025 |
|             |              |                 | Grade                 | : SO            |
| ame         | : JEMMY TES  | T CARD JAN 2022 | Pass ID No            | G92345678       |
| RIC / FIN   | : XXXXX444Z  |                 | Application Type      | : New - SO      |

Verify details before proceeding to payment

#### Select Your Payment Method

□ I also understand that upon completion of transaction, no refunds or cancellations shall be allowed.

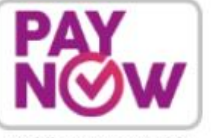

Back

Mobile Payment With Banks App (PayNow)

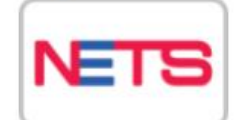

Credit & Debit Cards Payment Payment by PayNow, Credit Card or Debit card only

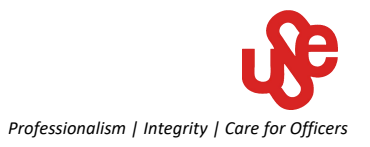

Page 9

Select Your Payment Method

☑ I also understand that upon completion of transaction, no refunds or cancellations shall be allowed.

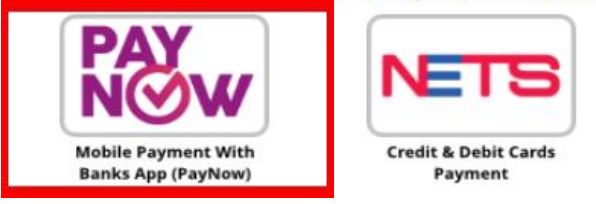

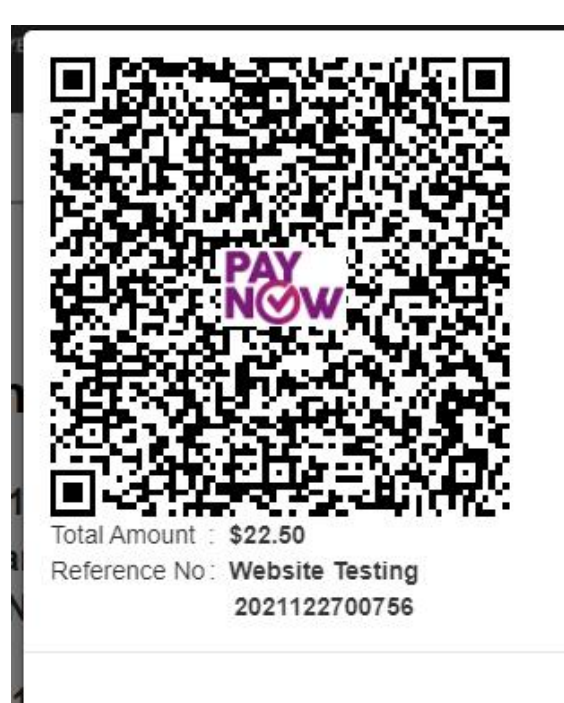

How to Make a PayNow

- Scan this QR code with QR scanner on your banking app on your phone.
- Verity that displays the following : Entity Name Union OF Security Employees.
- Ensure the reference number and amount provided on this page is displaying in banking

Confirm

app and proceed to submit.

Cancel

 Once yout Paynow transaction has been successfull, Use will process with your application.

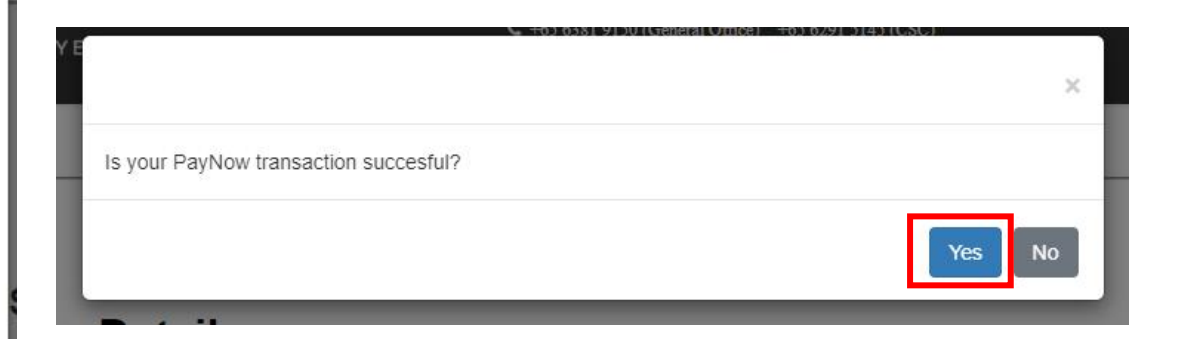

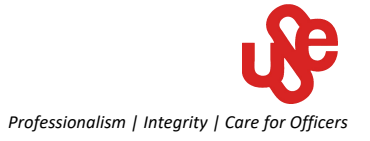

## Credit Card and Debit Card Payment

**Display Name** UNION OF SECURITY EMPLOYEES Merchant Reference Code 20220405043911 Nets Reference Code 20220405163921289 Amount SGD 22.50

Cancel

Submit

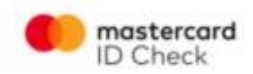

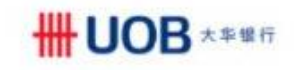

For added security, an SMS One-time Password (OTP) is required to complete this transaction. Please enter the SMS-OTP which has been sent to your mobile phone (XXXX9368).

| Payment Methods |              | Merchant                                                                       | UNIONOFSECURITYEMP                                                                     |
|-----------------|--------------|--------------------------------------------------------------------------------|----------------------------------------------------------------------------------------|
|                 |              | Amount                                                                         | SGD 22.50                                                                              |
|                 |              | Date:                                                                          | 29/03/2022                                                                             |
|                 | • VISA       | Card Number:                                                                   |                                                                                        |
| Name on Card    |              | SM S-OTP:                                                                      | SYIC                                                                                   |
| Nume on ouro    |              |                                                                                | Proceed                                                                                |
| Card Number     |              |                                                                                | Oct Another SMC OTD                                                                    |
|                 |              |                                                                                | Get Another SMS-OTP                                                                    |
| CVV/CVV2        |              |                                                                                | Cancel                                                                                 |
| Expiry Date     | Month Vear V | If XXX9368 is not your mobile ph<br><u>Registration/Update Form</u> (available | one number, please complete the <u>2FA</u><br>a on the UOB website) and mail it to us. |
| Email           |              | Copyright © 2019 United Overseas Bank Limite                                   | ed Co. Reg. No. 193500026Z. All Rights Reserved.                                       |
| (Optional)      |              |                                                                                |                                                                                        |

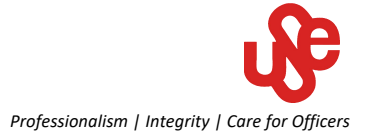

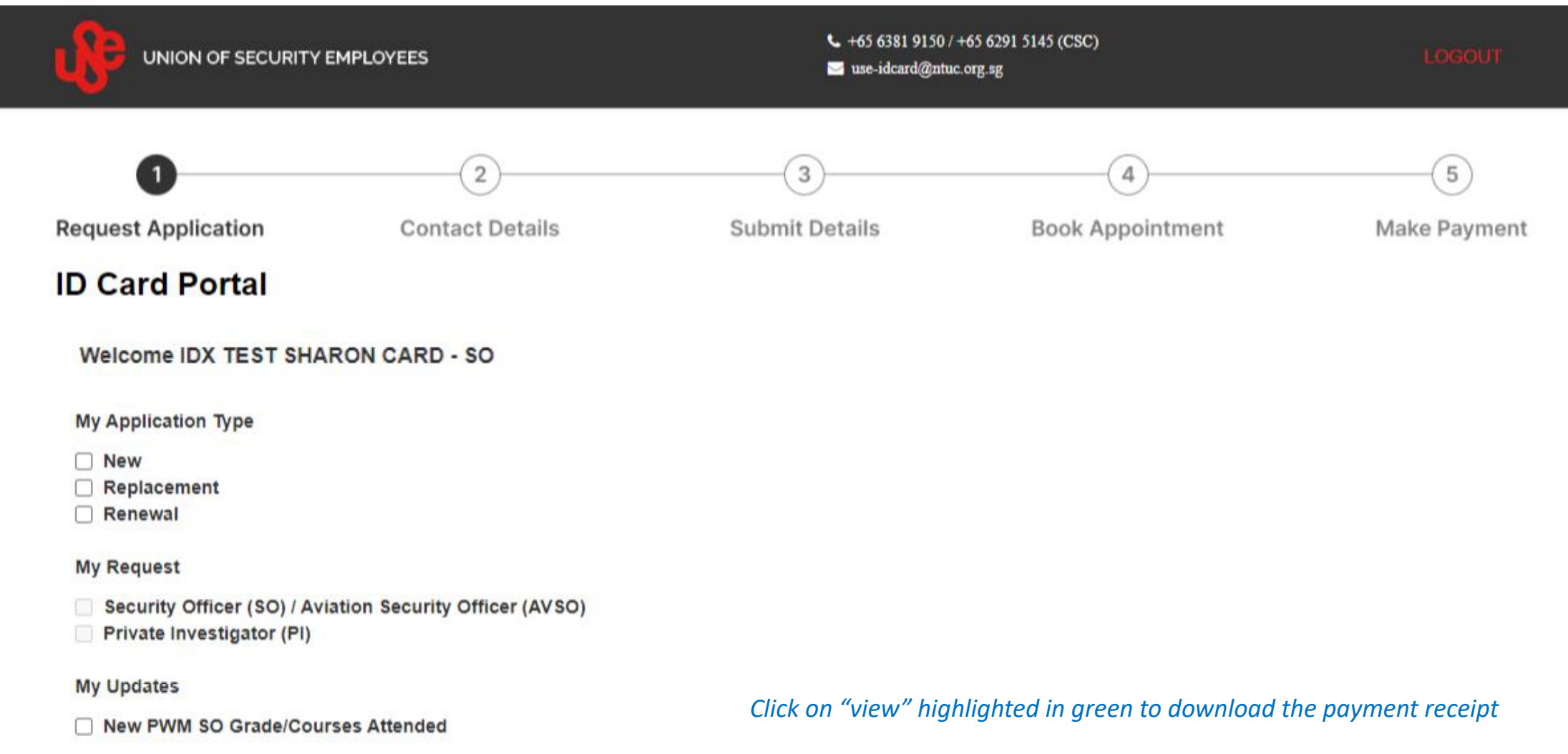

| pplication | Card Type | Grade | Date Of Transaction | Status     | Action/Remarks |
|------------|-----------|-------|---------------------|------------|----------------|
| New        | SO        | SSO   | 11/05/2022 09:57:21 | Processing | View           |

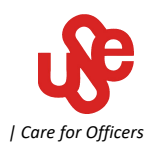

### **ID Card Application Details**

#### Details

| NRIC / FIN       | : | XXXXX011A                                       | Pass ID No       | :  | P6860011A  |
|------------------|---|-------------------------------------------------|------------------|----|------------|
| Name             | : | IDX TEST SHARON CARD - SO                       | Card Type        | :  | NEW - SO   |
| Appointment Date | : | 19 May 2022                                     | Grade            | \$ | CSO        |
| Time Slot        | : | 09:00 - 10:00                                   | Card Expiry Date | :  | 19/01/2024 |
| Mobile No        | : | 91559368                                        |                  |    |            |
| Email            | 0 | xzy@gmail.com                                   |                  |    |            |
| Status           | : | Processing                                      |                  |    |            |
| Transaction Ref  | : | 2022051100494                                   |                  |    |            |
| Payment Amount   | : | \$22.50 inclusive of GST (Pending confirmation) |                  |    |            |

How to Make a PayNow Transfer

| <b>A</b> | Scan QR Code using your Banking<br>App |
|----------|----------------------------------------|
| 1/       |                                        |

1.Scan this QR code with the QR scanner on your banking app on your phone.

2.Verity that it displays the following : Entity Name Union Of Security Employees.

3.Ensure the reference number and amount provided on this page is displaying in banking app and proceed to submit. 4.Once your Paynow transaction has been successful, USE will process with your application.

#### \*Save this copy

\*\* For payment via PayNow, confirmation will be immediate however, for credit card and debit card payment, it will be pending the bank's receipt of payment confirmation

## How to resubmit a photo which was rejected due to noncompliance to the photo guidelines

- Login to https://www.iduse.org.sg with your SingPass
- Proceed to the "request application" page
- At the bottom of the page under "My Application" click on "Resubmit" highlighted in green (*See page 14*)
- Upload the new photo and complete the process
- Your application status will then be shown as "resubmitted" (See page 15)
- Please note due to the resubmission of the new photo, the collection appointment booking will be rescheduled to another date and time (approx. 7 days later)

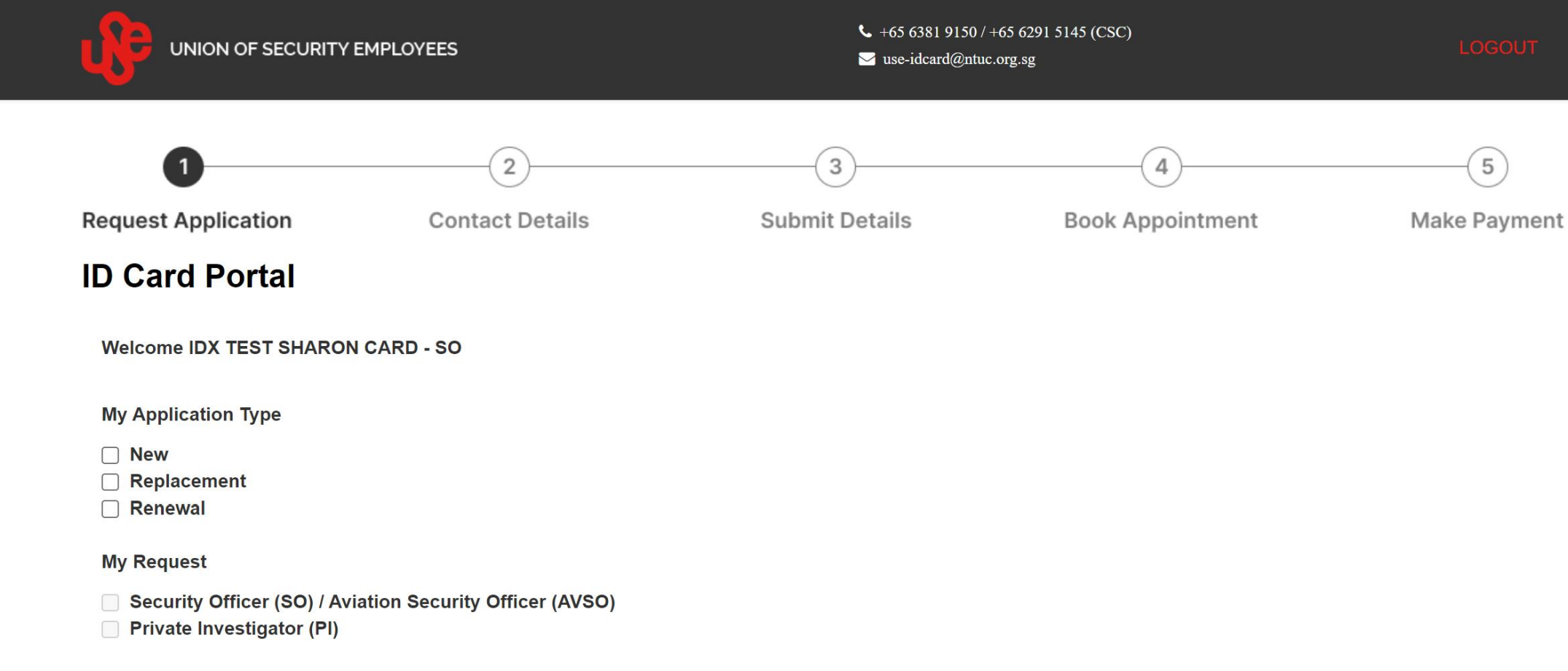

#### My Updates

□ New PWM SO Grade/Courses Attended

## Click on "Resubmit" highlighted in green to upload a new photo

#### My Applications

| Application | Card Type | Grade | Date Of Transaction | Status       | Action/Remarks |
|-------------|-----------|-------|---------------------|--------------|----------------|
| New         | SO        | CSO   | 11/05/2022 14:22:45 | Resubmission | Resubmit       |
|             |           |       |                     |              |                |

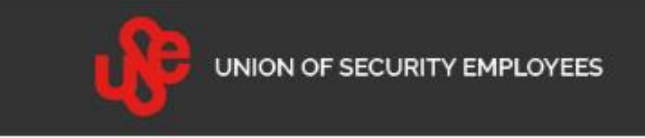

LOGOUT

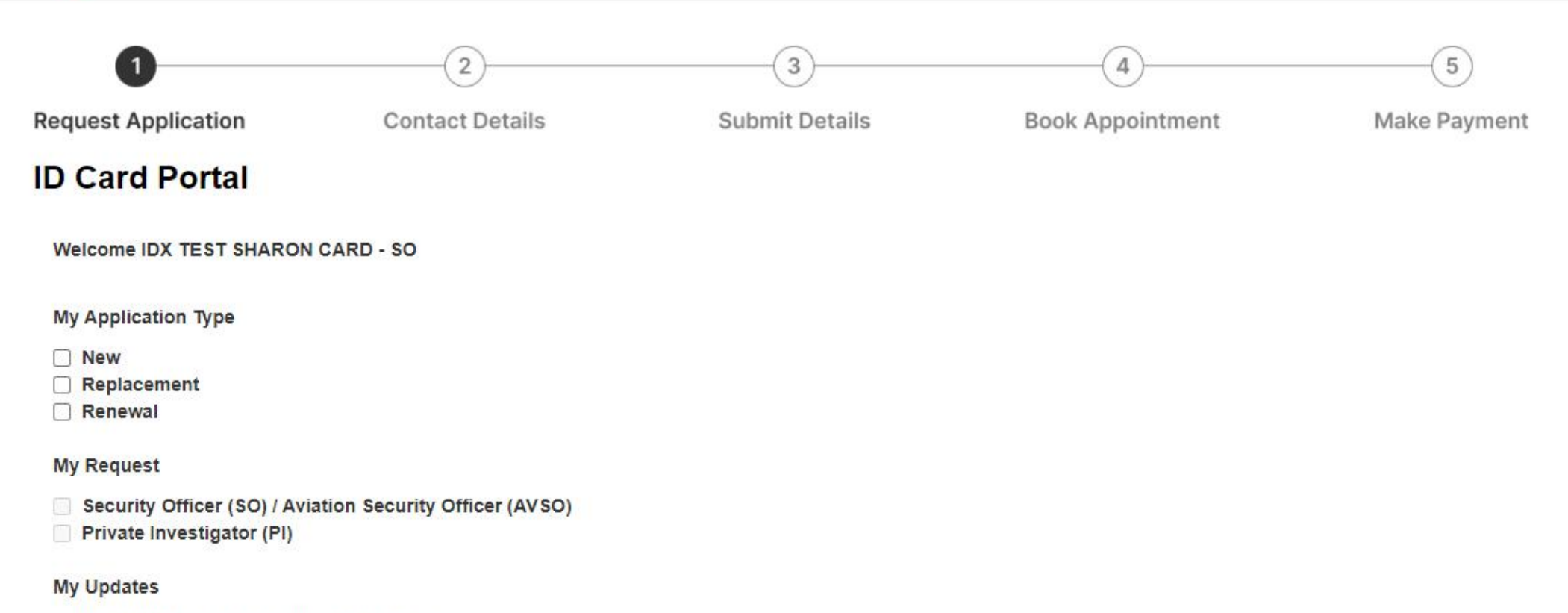

New PWM SO Grade/Courses Attended

#### My Applications

## The status will now indicate "Resubmitted" as shown below.

| Application | Card Type | Grade | Date Of Transaction | Status      | Action/Remarks |
|-------------|-----------|-------|---------------------|-------------|----------------|
| New         | SO        | CSO   | 11/05/2022 14:22:45 | Resubmitted | View           |
|             |           |       |                     |             |                |

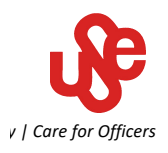

## Details for ID card collection

- SMS will be sent to the registered mobile number 3 days before the selected date and time of the appointment
- The collection is will be on the selected appointment date and time, not earlier
- Documents required for the collection
  - 1) Singapore NRIC or Work Permit
  - 2) The screenshot of the receipt of the transaction or the SMS notification
  - 3) The existing PLRD Security ID card (if you have one)